## 3章 求職者マイページ にログインする

# 3.1 ログインする

求職者マイページにログインする方法を説明します。 求職者マイページにログインする方法は、2 通りあります。

- (1)「求職者マイページログイン」画面からログインする場合
- (2) マイナポータルからログインする場合

## (1)「求職者マイページログイン」画面からログインする場合

ハローワークインターネットサービスの「求職者マイページログイン」画面からログインします。

#### ■ 操作手順

- ハローワークインターネットサービスにアクセスします。
   求職者マイページにログインボタンをクリックします。
- 「求職者マイページログイン」画面が表示されます。
   「ID(メールアドレス)」と「パスワード」を入力し、ログインボタンをクリックします。
- ③「求職者マイページホーム」画面が表示されます。

#### ■ 操作手順(詳細)

ハローワークインターネットサービスにアクセスします。
 求職者マイページにログインボタンをクリックします。

| Ēq                                                                                               |                                                   | 555                           |
|--------------------------------------------------------------------------------------------------|---------------------------------------------------|-------------------------------|
| 仕事をお探しの方                                                                                         | 事象主の方                                             | ハローワーク求人・求職情報提供<br>サービスをご利用の方 |
| ロ <u>仕事をお買しの方へのサービスのご案内</u><br>実現名マイページにログイン<br>求職者マイページをお持ちの方は、ログインして求人情<br>報検索などのメニューをご利用ください。 | <ul> <li>         ・         ・         ・</li></ul> | 735                           |

「求職者マイページログイン」画面が表示されます。
 「ID(メールアドレス)」と「パスワード」を入力し、ログインボタンをクリックします。

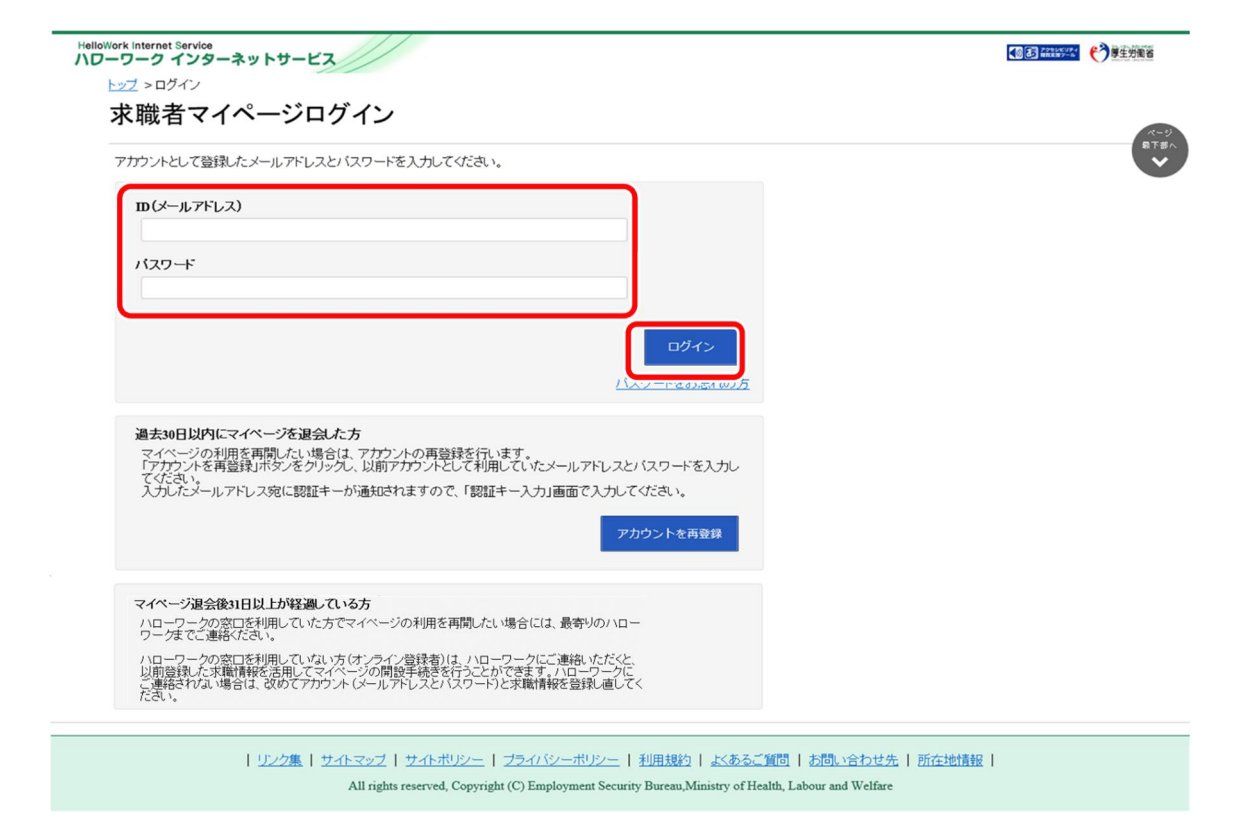

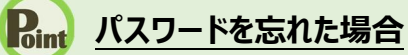

パスワードを忘れた場合は、新しいパスワードを設定しなおします。 「求職者マイページログイン」画面で「パスワードをお忘れの方」をクリックします。

| バスワード |  |  |
|-------|--|--|
|       |  |  |
|       |  |  |
|       |  |  |

「求職者マイページパスワード再登録」画面が表示されます。 「ID(メールアドレス)」を入力し、次へ進むボタンをクリックします。

| <u> 노ッブ</u> > ロ | 求職者マイページパスワード再登録                                                  |  |
|-----------------|-------------------------------------------------------------------|--|
| In math         | «パスワードを忘れた方へ»                                                     |  |
| <b></b>         | このページは、求職者マイページを開設している方かりスワートを忘れた場合に、ハスワートを再登録するためのページです。         |  |
| ילית ד          | アカウントとしてご利用いただいているメールアドレスを入力してください。                               |  |
|                 | ご入力いただいたメールアドレス宛に「バスワード再登録申込受付通知」メールをお送りします。                      |  |
| ш(х             | メール受信制限をされている方はsystem@mail.hellowork.mhlw.go.jpからのメール受信を許可してください。 |  |
|                 | m(メールアドレス) 半角盆砂空1000空1550                                         |  |
| パスワ             |                                                                   |  |
|                 |                                                                   |  |
|                 | キャンセル 次へ進む                                                        |  |

「パスワード再登録」画面が表示されます。

前の画面で入力したメールアドレス宛てに「パスワード再登録申込受付通知」メールが届きますので、メールに 記載の「認証キー」を確認のうえ、「新しいパスワード」「新しいパスワード(確認用)」「認証キー」を入力し、 完了ボタンをクリックします。

|                                     | 録                                                                |                                                     |                                 |
|-------------------------------------|------------------------------------------------------------------|-----------------------------------------------------|---------------------------------|
| 求職者マイページにログインす                      | る際に必要なバスワードを再設定します。                                              |                                                     |                                 |
| バスワードと「認証キー」(ハロ<br>「認証キー」)を入力し、「完了」 | ーワークインターネットサービスからの「バスワー<br>ボタンをクリックしてください。                       | ード再登録申込受付通知」メールに記載された                               |                                 |
| しばらく経ってもメールが届かが<br>メール受信制限をされている方   | 1、場合は、メール受信制限の設定内容と入力<br>(は、system@mail.hellowork.mhlw.go.jpからの) | っしたメールアドレスが正し、かをご確認ください(<br>メール受信を許可し、はじめからバスワード登録® | メール配信から50分以内)。<br>申込をやり直してください。 |
| 新しい、スワード(半角数号                       | 、英字、記号のすべてを含む8文字以上32文字以内)                                        |                                                     |                                 |
|                                     |                                                                  |                                                     |                                 |
| 新しいバスワード(確認用)                       |                                                                  |                                                     |                                 |
|                                     |                                                                  |                                                     |                                 |
| ener+                               |                                                                  |                                                     |                                 |

新しいパスワードが設定されます。

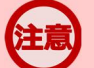

## メールアドレスにメールが届かない場合

しばらく経ってもメールが届かない場合は、メール受信制限の設定内容と入力したメールアドレスが正しいかをご確認ください。メール受信制限をされている方は、system@mail.hellowork.mhlw.go.jpからのメール受信を許可し、はじめからパスワード登録申込をやり直してください。

## パスワード再登録について

「パスワード再登録申込受付通知」メールが配信されてから、50分以内に操作をしないと、認証キーが無効になります。 認証キーが無効になった場合は、はじめからパスワード再登録をやり直してください。

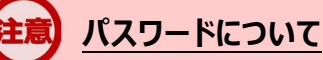

パスワードは、半角数字、英字、記号を組み合わせて8桁以上32桁以内で設定してください。

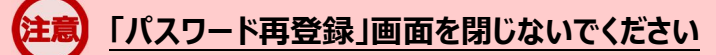

登録を完了する前に「パスワード再登録」画面を閉じないでください。閉じてしまった場合は、「パスワードをお忘れの方」から再度やり直してください。

③「求職者マイページホーム」画面が表示されます。

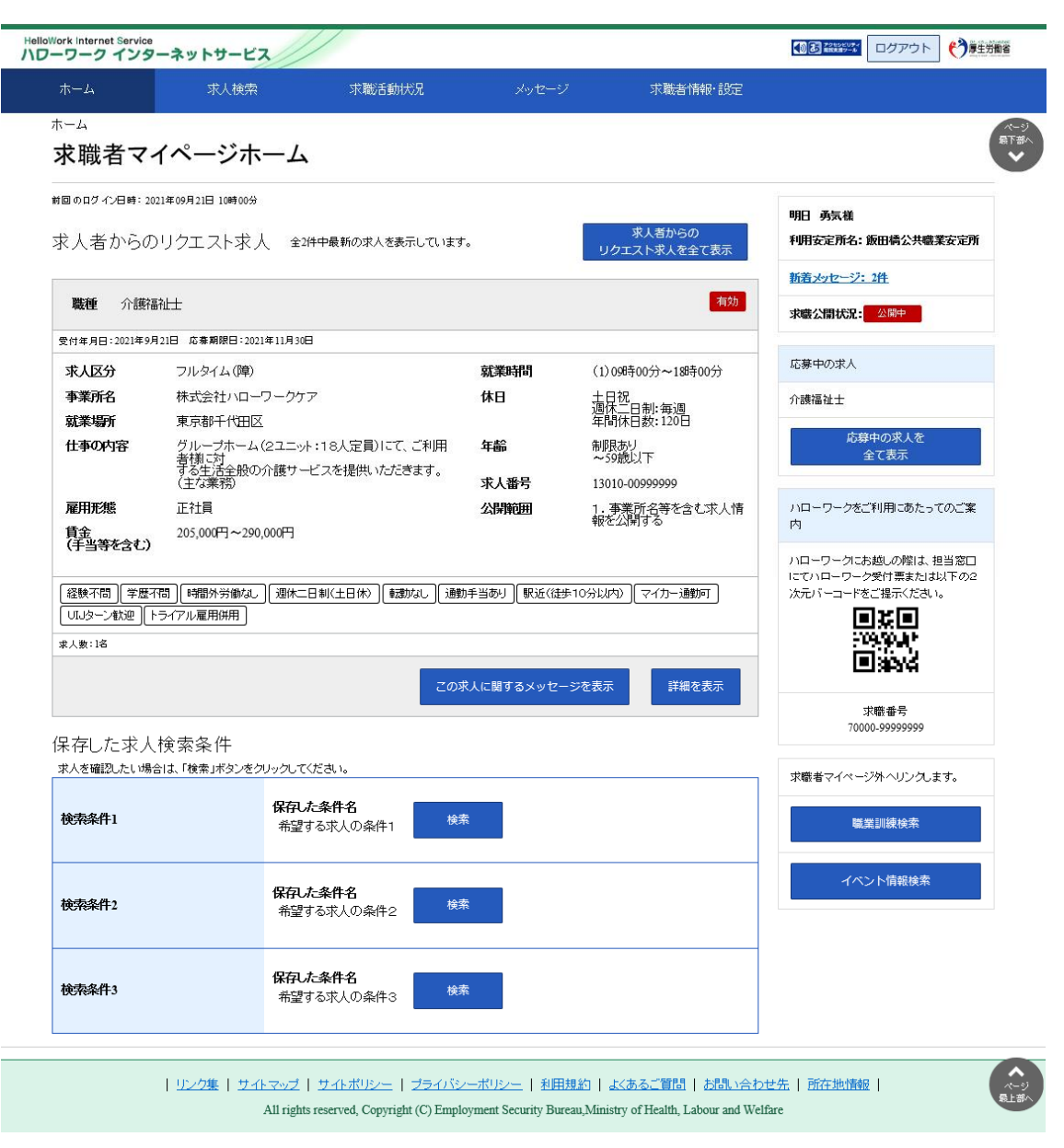

## <u>アカウントロックされ、ログインできない場合</u>

ログイン時にパスワード入力を5回誤るとロックがかかりログインできなくなります。30分程度時間を空けてお試しください。

## <u> ID(メールアドレス)を忘れた場合</u>

「ID(メールアドレス)」を忘れた場合は、最寄りのハローワークにご連絡の上、確認依頼の手続きを行ってください。なお、ハローワークでは、パスワードの確認はできませんので、パスワードを忘れた場合は、ログイン画面からパスワードを再登録してください。

## (2) マイナポータルからログインする場合

マイナポータルの利用者登録をしている方は、マイナポータルの「もっとつながる」を利用することによりマイナポ ータルから求職者マイページへスムーズにログイン(シングルサインオン)することができます。

マイナポータルの「もっとつながる」画面からログインします。

#### Rint マイナポータルから求職者マイページにログインするには

マイナポータルから求職者マイページにシングルサインオンでログインするためには、あらかじめ、求職者マイページのアカウン ト情報をマイナポータルに連携しておく必要があります。マイナポータルと求職者マイページの連携方法の詳細は、以下を 参照してください。

参照先 『3.4.マイナポータルとつなげる』

#### ■ 操作手順

- ① マイナポータルにログインします。 ログイン後トップページの「もっとつながる」をクリックし、「もっとつながる」画面を表示します。
- ②「つながっているウェブサイト」に表示されている「厚生労働省ハローワークインターネットサービス」のリンクをクリックします。
- ③ 求職者マイページの「求職者マイページホーム」画面が表示されます。

#### ■ 操作手順(詳細)

マイナポータルにログインします。
 ログイン後トップページの「もっとつながる」をクリックし、「もっとつながる」画面を表示します。

② 「つながっているウェブサイト」に表示されている「厚生労働省ハローワークインターネットサービス」のリンクを クリックします。

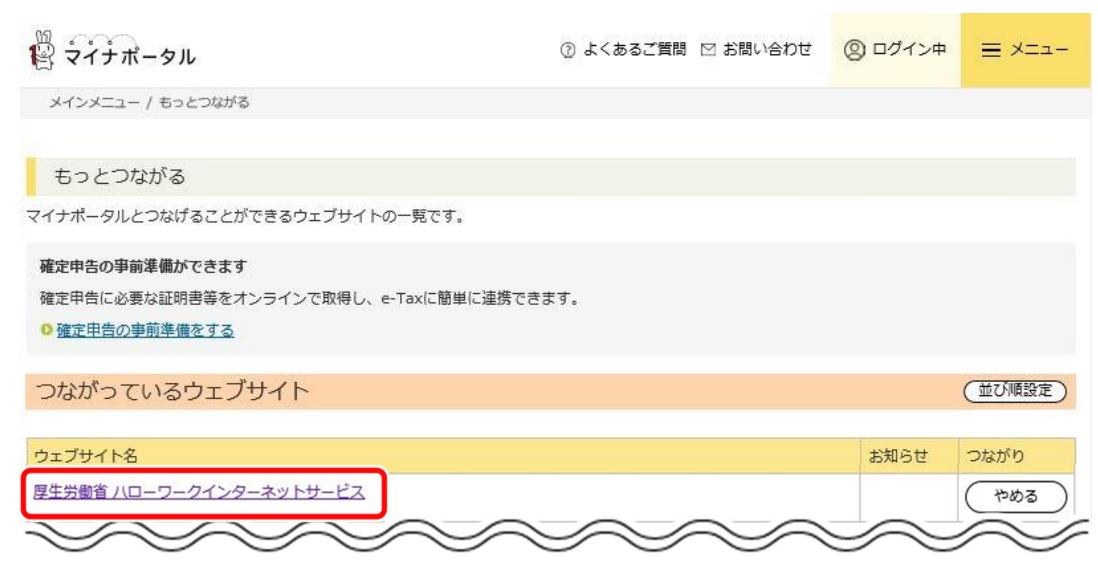

③ 求職者マイページの「求職者マイページホーム」画面が表示されます。

| Vork Internet Service<br>ーワーク インタ                             | ワーネットサービス                                       |                                                                                                    |                             |                                                          |                                                            |
|---------------------------------------------------------------|-------------------------------------------------|----------------------------------------------------------------------------------------------------|-----------------------------|----------------------------------------------------------|------------------------------------------------------------|
| ホーム                                                           | 求人検索                                            | 求職活動状況                                                                                                    | メッセーシ                       | マンクロン 水職者情報・設定                                           |                                                            |
| <sup>ホーム</sup><br><b>求職者マ</b>                                 | イページホーム                                         |                                                                                                    |                             |                                                          | ページ<br>第1部へ<br>・                                           |
| #回のロウィン汨時: 2<br>求人者からの                                        | 021年09月21日 10時00分<br>)リクエスト求人 全24               | 中最新の求人を表示していま                                                                                                    | :र.                         | 求人者からの<br>リクエスト求人を全て表示                                   | 明日 勇気維利用安定所名:版田橋公共職業安定所                                    |
| 職種 介護術                                                        | 副礼士                                             |                                                                                                    |                             | 有効                                                       | 新着メッセージ:2件                                                 |
| 会付年日日:2021年9                                                  | 目21日 広春期線日:2021年11日30日                          |                                                                                                    |                             |                                                          | 來職公開九光: 公前中                                                |
| ☆↓ <b>区</b> 分                                                 | フルタイト(暗)                                        |                                                                                                    | 武業時間                        | (1)00時200分~19時200分                                       | 応募中の求人                                                     |
| 事業所名                                                          | 株式会社ハローワークケス                                    | 7                                                                                                    | 休日                          | 土日祝                                                      | 介護福祉十                                                      |
| 就業場所                                                          | 東京都千代田区                                         |                                                                                                    |                             | 週休二日制:毎週<br>年間休日数:120日                                   |                                                            |
| 仕事の内容                                                         | グループホーム(2ユニット<br>者様に対<br>する生活全般の介護サーI<br>(主な業務) | :18人定員)にて、ご利用<br>ごスを提供いただきます。                                                                                                    | 年齢<br>求人番号                  | 制限あり<br>~59歳以下<br>13010-00999999                         | 応募中の求人を<br>全て表示                                            |
| 雇用形態                                                          | 正社員                                             |                                                                                                    | 公開範囲                        | 1.事業所名等を含む求人情                                            | ハローワークをご利用にあたってのご案                                         |
| <ul> <li>経験不問」学歴</li> <li>UJJターン歓迎</li> <li>求人数:1名</li> </ul> | 7間〕[時間外労働なし〕(迎休二日<br>トライアル雇用併用]                 | 3制(土日休) ( 乗渡がなし ) 注<br>10日 - 10日 ( 10日) ( 10日) ( 10H) ( 10H) ( 10H | 働手当あり」 駅近(徒)<br>D求人に関するメッセ− | ▶10分以内) [マイカー通動可]<br>▶10分以内) [マイカー通動可]<br>⇒ジを表示<br>詳細を表示 | 111-1-フージーの開催した。<br>にでいロージーク受付増または以下の2<br>次元パーコードをご提示ください。 |
| 保存した求人                                                        | 、検索条件                                           | だれい                                                                                                    |                             |                                                          | 求職番号<br>70000-9999999                                      |
| 検索条件1                                                         | R存し<br>希望す                                      | <b>⇒条件名</b><br>☆る求人の条件1                                                                                                    | 灸索                          |                                                          | 求職者マイページ外へリンクします。<br>職業訓練検索                                |
| 検索条件2                                                         | <b>保存し</b><br>希望す                               | <b>□条件名</b><br>○る求人の条件2                                                                                                    | ŷ索                          |                                                          | イベント情報検索                                                   |
| 検索条件3                                                         | 保存した<br>希望す                                     | - 条件名<br>- る求人の条件3                                                                                                    | ¢索                          |                                                          |                                                            |
| $\checkmark$                                                  | S S                                             | $\sim$                                                                                                    | $\sim$                      | $\sim$                                                   | $\sim$                                                     |

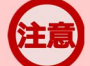

### 「属性連携不整合確認」画面が表示された場合

マイナポータルからシングルサインオンした際に、連携済みのアカウントが見つかりませんでした。 アカウントをお持ちの方は、マイナポータル連携開始ボタンをクリックし、再度マイナポータルとの連携を行ってください。 マイナポータルとの連携の詳細は、以下を参照してください。 参照先 『3.4.マイナポータルとつなげる』

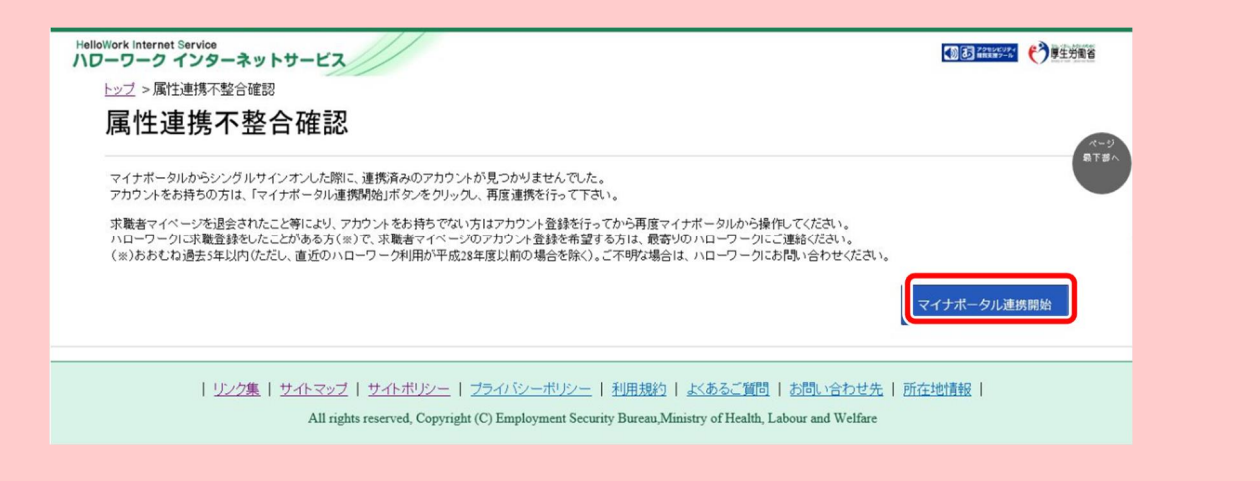

なお、アカウントをお持ちでない方(既に求職者マイページを退会されている方など)は、求職者マイページでアカウントを 登録してから、再度マイナポータルと連携を行ってください。 求職者マイページのアカウント登録の詳細は、以下を参照してください。 参照先 『2 求職者マイページを開設する』